## SKOGALUNDSKLIPPAN BOKNINGSSYSTEM

## Reviderad 2023-03-04

Inloggning för att boka tider sker på https://skogalundsklippan.eyesec.se/AptusPortal/

Första gången ni loggar in sker det med hjälp av ert lägenhetsnummer med tre siffror som användarnamn och samma lösenord som lägenhetsnummer. Om ni har lägenhet 9 så loggar ni med 009 och lösenord 009 om ni har 99 så blir det 099 med lösenord 099 etc.

Sedan ska lösenordet bytas (under flik inställningar) för att ni ska kunna boka tider.

Inloggningsbilden ser ut enligt följande:

|                       |                               | A Siemens Business |
|-----------------------|-------------------------------|--------------------|
| BOKNING   LÅS/NYCKLAR | KOMMUNIKATION   INSTÄLLNINGAR | LOGGA UT           |
|                       |                               |                    |
|                       |                               |                    |
|                       |                               |                    |
|                       | Logga in till Aptus portal:   |                    |
|                       | Användarnamn:                 |                    |
|                       | Logga in                      |                    |
|                       |                               |                    |

När du kommer in i systemet och vill boka tryck på fliken "bokning". Då ser ni vilka objekt som finns att boka.

Kostnad för att nyttja föreningens lokaler finns anslagna vid bokningstavlorna i tvättstugorna, följande gäller från 2023-03-04: 300 kr

Gästlägenhet 13.00 – 11.59 näst följande dag

| Föreningslokal | 06.00 -12.00                                  | varje dag 50 kr            |
|----------------|-----------------------------------------------|----------------------------|
|                | 12.00 - 18.00                                 | söndag till torsdag 50 kr  |
|                | 12.00 - 18.00                                 | fredag och lördag 100 kr   |
|                | 18.00-06.00 (morgonen därpå)                  | söndag till torsdag 100 kr |
|                | 18.00-06.00 (morgonen därpå)fredag och lördag | 200 kr                     |

Bastu 3 timmars pass.

50 kr/pass

07.00 - 10.00, 10.00 - 13.00, 13.00 - 16.00, 16.00 - 19.00, 19.00 - 22.00passen är Tvättstugan är gratis att nyttja och uppdelad i 3 tim/pass. Vi reserverar oss för prisförändringar

## Avgiften betalas genom att sätta in hyresbeloppet på Brf. Skogalundsklippan i Nacka, Swedbank, clearingnr. 8327-9, kontonummer. 943 863 440-5 Swish-nr. 123 472 86 89

Beloppet skall vara oss tillhanda senast 10 dagar efter hyrtillfället..

Lägenhetsnummer (det 3-siffriga), hyresdatum och Namn, skall alltid anges vid inbetalningen. Har man bara utrymme för 12 tecken så gäller lgh.nr. (det 3-siffriga)\_lokal (F= föreningslokal, B= bastu, G= gästlgh)\_månad (3 första bokstäverna) Har man hyrt en lokal flera ggr kan man efter lokalbokstav ange antalet. Ett exempel: 333 B3 okt, betyder lgh 333, Bastu 3 ggr i oktober.

Det fungerar även det att boka lokaler och tvättstugor med hjälp av Mobilappar. Bokning av objekt är provad att fungera på Iphone och Android.

Appen ni söker heter Aptus Bokning, välj Bokning. När ni installerat den ska följande adress fyllas i: inloggning i appen: <u>http://skogalundsklippan.eyesec.se/bookingservice/bookingservice.svc</u> Adress:

Användarnamn: (Samma som webbokning) Lösenord: (Samma som webbokning)

Så här ser bilden ut när du väljer Bokning

|                                         | LOCCAUT  |
|-----------------------------------------|----------|
| BORNING   KOMMUNIKATION   INSTALLNINGAR | LUGGA UT |
|                                         |          |
|                                         |          |
|                                         |          |
| Välj en plats där du vill boka          |          |
| ▶ Bastu/Fritidslokal                    |          |
| ▶ Gästlägenhet                          |          |
| ▶ Tvättstuga 15                         |          |
| ▶ Tvättstuga 19                         |          |
| 🕂 Visa första lediga tid                |          |
|                                         |          |
|                                         |          |
|                                         |          |
|                                         |          |

Nedan ser ni exempel på bokningsbara tider för bastun.

| BOKNING   K                     | ommunika                               | TION INST                  | ÄLLNINGAR     |                          |                       |                                        |                         | LOGGA UT |
|---------------------------------|----------------------------------------|----------------------------|---------------|--------------------------|-----------------------|----------------------------------------|-------------------------|----------|
| Bokningstider<br>Bastu/Fritidsk | <sup>-</sup> för 333<br>okal - Vecka 4 | 19                         | Välj boknings | t <b>yp: Bastu /</b> Lol | kal helg dag / L      | <b>/isa/Avboka</b><br>.okal helg kväll | Hjälp<br>/ Lokal vardag |          |
| Tid                             | Måndag<br>2/12                         | Nästa vo<br>Tisdag<br>3/12 | Onsdag        | Torsdag<br>5/12          | Bas<br>Fredag<br>6/12 | tu<br>Lördag<br>7/12                   | Söndag<br>8/12          |          |
| 07:00-10:00                     |                                        | -                          |               | 4                        | •                     | •                                      | •                       |          |
| 10:00-13:00                     |                                        |                            |               | +                        | •                     | •                                      | +                       |          |
| 13:00-16:00                     |                                        |                            | 4             | +                        | 4                     | 4                                      | +                       |          |
| 16:00-19:00                     |                                        | -                          | -             | +                        | +                     |                                        | 4                       |          |
| 19:00-22:00                     | -                                      | -                          | -             | +                        | +                     | +                                      | +                       |          |
|                                 |                                        |                            |               |                          |                       |                                        |                         |          |
|                                 |                                        |                            |               |                          |                       |                                        |                         |          |
|                                 |                                        |                            |               |                          |                       |                                        |                         |          |
|                                 |                                        |                            |               |                          |                       |                                        |                         |          |

För att boka, bara dubbelklicka på vald tid. Då kommer ett meddelande fram enligt följande:

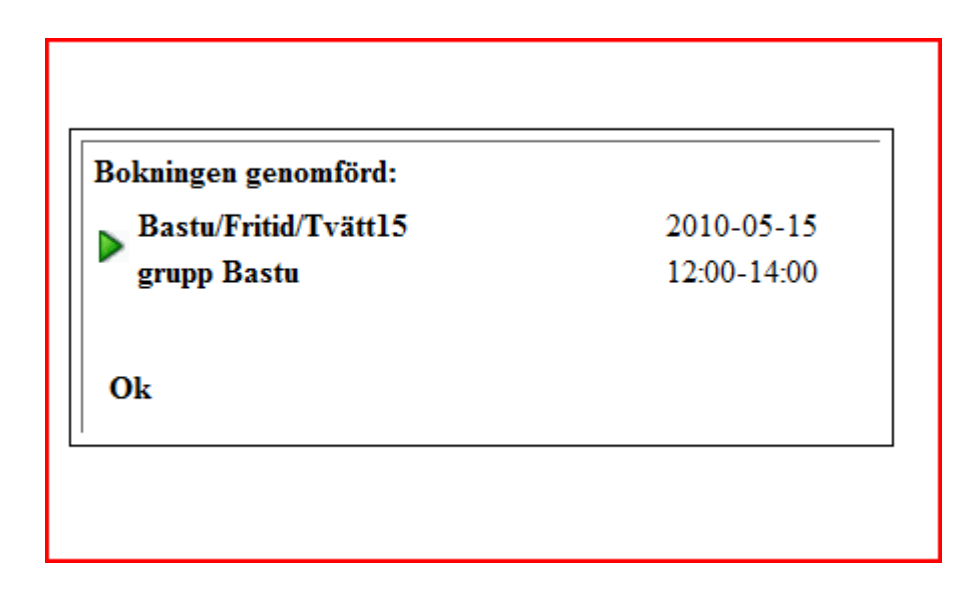

Tryck på OK så kommer ni tillbaka till boknings menyn igen. Då ser ni också att er bokning är gjord då det gröna plustecknet ändrat skepnad till en blå tag.

| BOKNING   K     | OMMUNIKA        | TION INST       | ÄLLNINGAR      |                         |                |                  |                | LOGGA U |
|-----------------|-----------------|-----------------|----------------|-------------------------|----------------|------------------|----------------|---------|
| Bokningstider   | för 999         |                 |                | Bokr                    | ingsplatser    | Visa/Avboka      | Hjälp          |         |
| Bastu/Fritidslo | okal - Vecka 4  | 18              | Välj bokningst | t <b>yp: Bastu /</b> Lo | kal helg dag / | Lokal helg kväll | / Lokal vardag |         |
| Föregående ve   | cka<br>Måndare  | Nästa v         | ecka           |                         | Ba             | istu             | Cänder         |         |
| 110             | Mandag<br>25/11 | 1150ag<br>26/11 | 27/11          | 28/11                   | 29/11          | Lordag<br>30/11  | 5000ag<br>1/12 |         |
| 07:00-10:00     | -               | -               | +              | -                       | •              | -                | +              |         |
| 10:00-13:00     | +               | -               | +              | -                       | •              |                  | +              |         |
| 13:00-16:00     | +               | •               | +              | -                       | -              | +                | 4              |         |
| 16:00-19:00     | ٨               | ٢               | -              | -                       | -              | 4                | 4              |         |
| 19:00-22:00     | ٨               | ٨               | -              | +                       | +              |                  | +              |         |
|                 |                 |                 |                |                         |                |                  |                |         |
|                 |                 |                 |                |                         |                |                  |                |         |
|                 |                 |                 |                |                         |                |                  |                |         |
|                 |                 |                 |                |                         |                |                  |                |         |

Vill ni avboka en tid så bara dubbelklicka på tiden så återgår den till att bli grönt plus igen d.v.s. bokningsbar för andra.

Vid bokning av fritidslokalen finns det 3 tidpass/dygn. Bokning kan se ut så här

|                                 |                             |                   |           |                       |                  |                  | +*                 |          |
|---------------------------------|-----------------------------|-------------------|-----------|-----------------------|------------------|------------------|--------------------|----------|
| BOKNING   K                     | OMMUNIKA                    | TION   INST       | ÄLLNINGAR | ł                     |                  |                  |                    | LOGGA UT |
| Bokningstider<br>Bastu/Fritidsl | r för 999<br>okal - Vecka : | 10                |           | Bokr<br>Välj boknings | iingsplatser     | Visa/Avboka      | Hjälp<br>dslokalen |          |
| Föregående ve<br>Tid            | ecka<br>Måndag              | Nästa v<br>Tisdag | onsdag    | Torsdag               | Fritid<br>Fredag | slokal<br>Lördag | Söndag             | T        |
| 06:00-12:00                     | •/ S                        | 4                 | •/ •      | 975                   | 4                | +                |                    |          |
| 12:00-18:00<br>18:00-06:00      | +<br>+                      | +                 | +         | +<br>+                | +                | -                | -                  |          |
|                                 |                             |                   |           |                       |                  |                  |                    |          |
|                                 |                             |                   |           |                       |                  |                  |                    |          |
|                                 |                             |                   |           |                       |                  |                  |                    | V        |
|                                 | /                           |                   |           |                       |                  |                  |                    |          |

Alla dagar i veckan är uppdelade i tre tidspass. 06.00 – 12.00 12.00 – 18.00 18.00 – 06.00 dagen därpå

OBS! Priserna för vald tid på fredag eftermiddag/kväll, lördagar och söndagar kan vara högre än för övriga dagar.

För att boka, bara dubbelklicka på vald tid.

Vill ni avboka en tid så bara dubbelklicka på tiden så återgår den till att bli grönt plus igen d.v.s. bokningsbar för andra.